## Installation de la mise à jour de MacDent

À la suite de votre prise de contact avec notre service Technique au sujet de la mise à jour de votre logiciel, vous trouverez dans ce document, la marche à suivre pour l'effectuer sans risque par vos propres moyens.

Cette mise à jour s'adapte sur n'importe quelle version du logiciel à partir de la version 13.1.

Afin de mettre à jour votre logiciel, assurez-vous que le logiciel soit quitté sur les différents postes.

N.B : <u>Sur Mac</u>, pour vous assurer que l'application soit bien quittée, cliquer sur le Menu Pomme ( **¢** ) et sélectionner « Forcer à quitter ». Dans la fenêtre, vous ne devriez pas avoir de MacDent dans la liste.

Sur Windows, vous ne devez pas avoir dans la barre des taches de logiciel MacDent de présent.

## Monoposte

- Allez sur la page :

www.macdent.fr/maj

Choisissez la version correspondant à votre installation (Version Mac OS X ou Version PC)

- Double cliquer sur le fichier téléchargé et installer la mise à jour et ensuite relancer MacDent.

## Réseau

La mise à jour s'installe uniquement sur le poste serveur. Les postes clients se mettront à jour automatiquement.

Sur le poste Serveur, aller sur la page :

## www.macdent.fr/maj

Choisissez la version correspondant à votre installation (Version Mac OS X ou Version PC)

- Double cliquer sur le fichier téléchargé et installer la mise à jour. Ensuite, relancer MacDent Serveur et ensuite les clients.